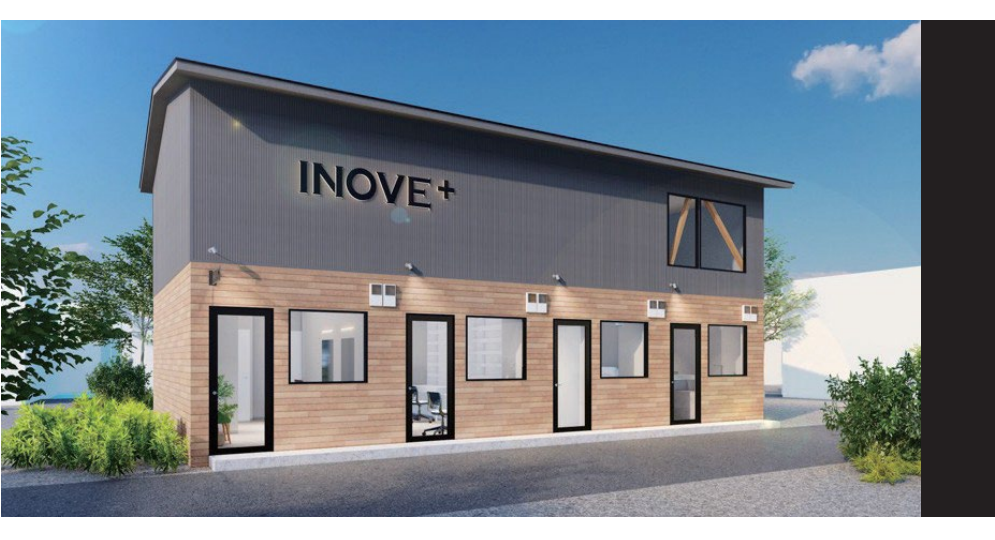

# **INOVE**+

Health & Beauty Service

# イノベプラス 施設解錠マニュアル

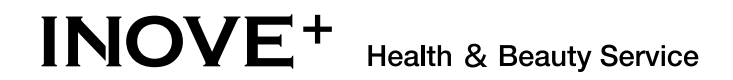

目次

# **1. 解錠アプリ(Akerunアプリ)の手順**※初回のみ

| 1. ログインパスワードを登録 | •   | • | • | • | • | • | • | • | • | • | • | • | • | • | • | • | • | • | • | •   | 2   | ~- | -ジ |
|-----------------|-----|---|---|---|---|---|---|---|---|---|---|---|---|---|---|---|---|---|---|-----|-----|----|----|
| 2. アプリのダウンロード   | • • | • | • | • | • | • | • | • | • | • | • | • | • | • | • | • | • | • | • | •   | 3   | ~- | -ジ |
| ページ有効期限切れの場合    | •   | • | • | • | • | • | • | • | • | • | • | • | • | • | • | • | • | • | • | 4 - | - 5 | ~- | -ジ |

**2.INOVE + 解錠手順 ・・・・・・・・・・・・・・・・・・・・・** 6 ページ

# INOVE<sup>+</sup> Health & Beauty Service

1. 解錠アプリの設定

※解錠アプリの設定 は初回のみ実施が必要です。

予約サイトから予約いただいたINOVE+は

各サービスごとに部屋が分かれており、(美容室・ネイル・セルフエステ)扉には鍵がかかっています。

スマートフォンに解錠アプリ(Akerunアプリ)を設定して解錠してください。

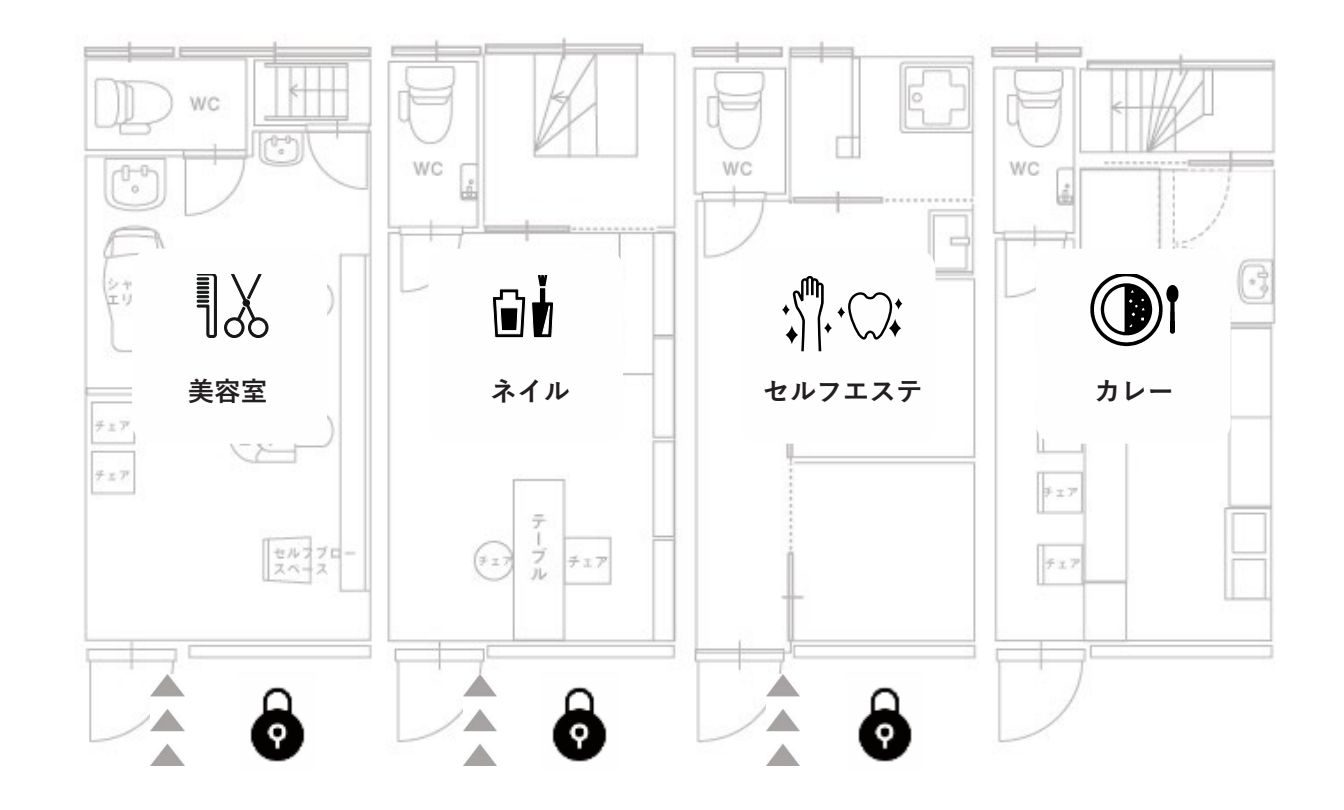

1

#### 1-1.ログインパスワードを登録

(Akerunアプリ)を使用するためには、アプリヘログインするためのパスワードを登録する必要があります。 「Akerunパスワード設定のご案内」メールに記載してあるリンクからログインパスワードを設定してください。 なお、ログインパスワードは**8文字以上の大文字・小文字を含む英数字**で設定してください。 ※有効期限切れでログインできない場合はP4を参照ください。

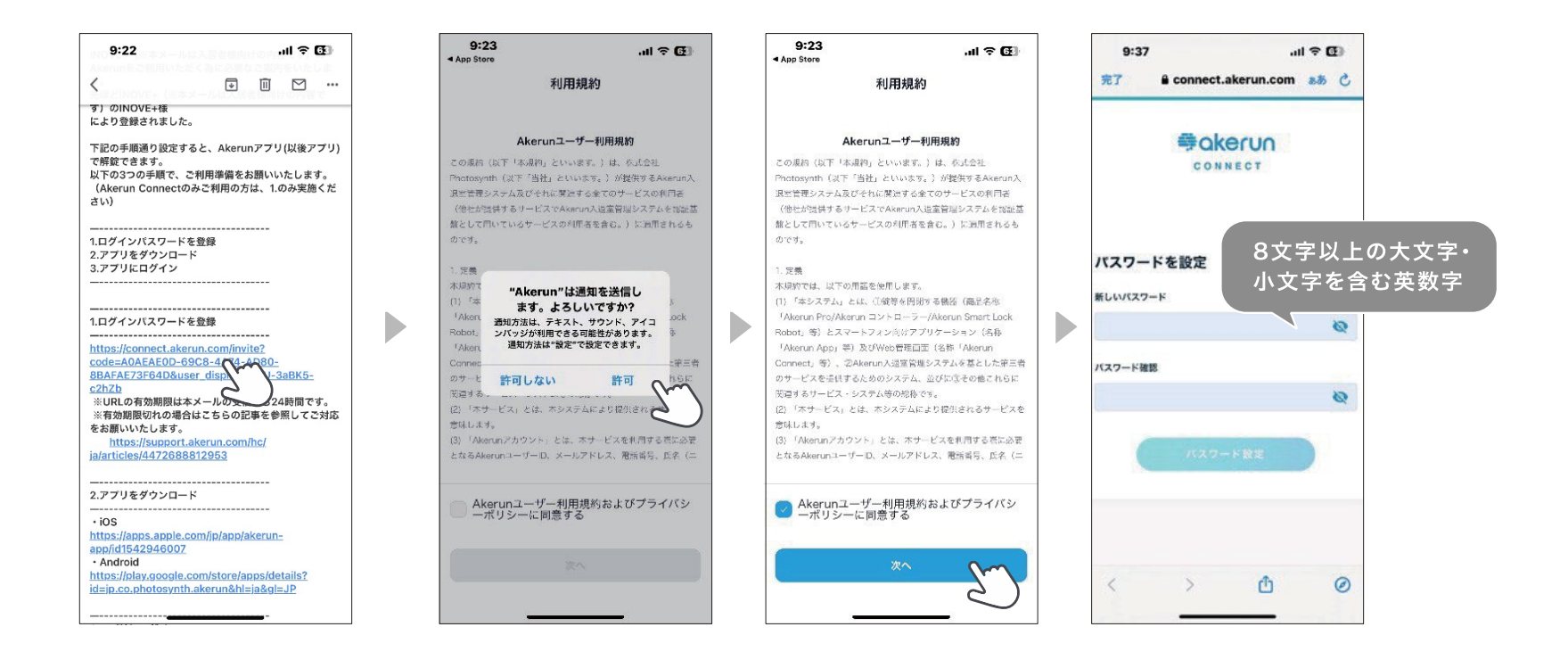

# 1-2. アプリのダウンロード

以下のリンク先からAkerunアプリをダウンロードしてください。

①**予約サイトで登録したメールアドレス**と ②"1-1"で設定いただいたパスワードでログインしてください。

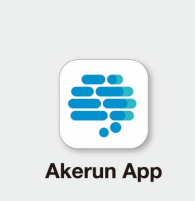

■ iOS https://apps.apple.com/jp/app/Akerun-app/id1542946007

Android

https://play.google.com/store/apps/details?id=jp.co.photosynth.akerun

※ダウンロード後、位置情報の設定をONにしてください。

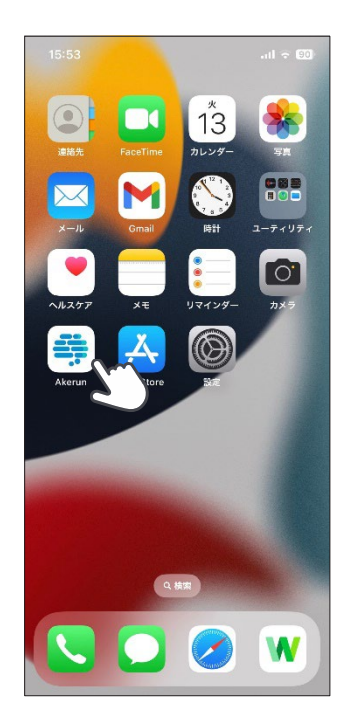

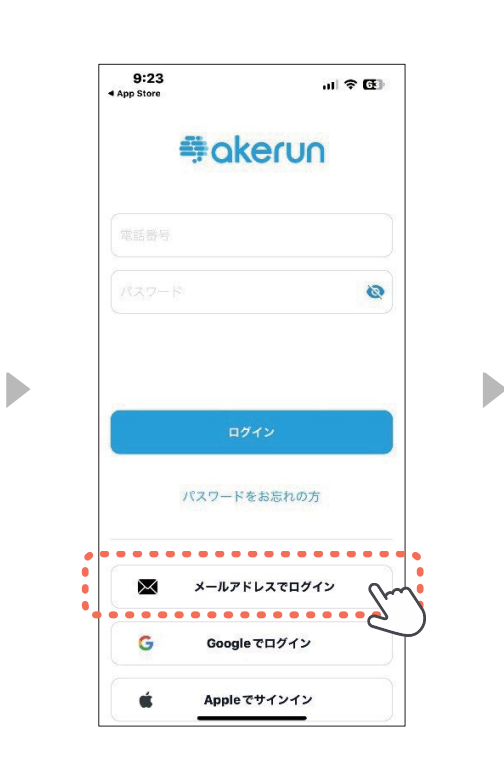

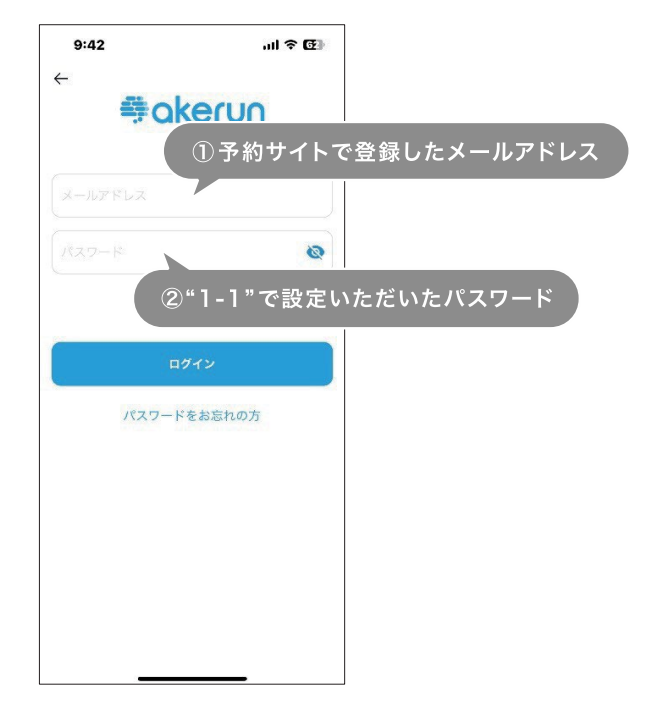

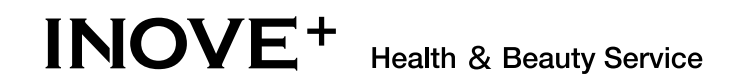

# 有効期限切れの場合

パスワードを設定する画面上に「**パスワード設定URLの有効期限が切れています。**」と表示された場合は、 Akerunアプリの「**パスワードをお忘れの方**」からログインパスワードを設定してください。

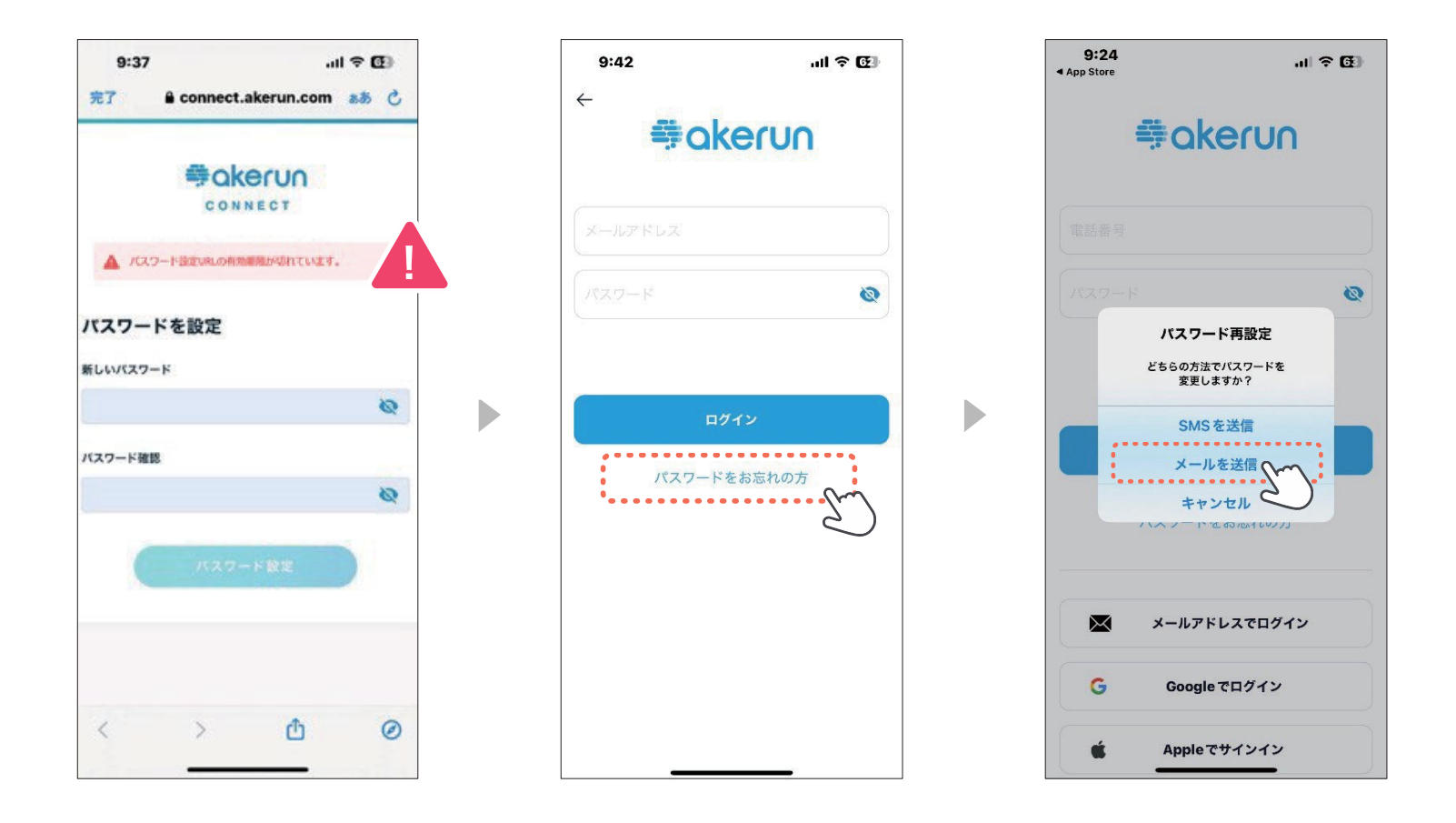

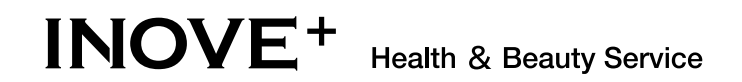

## 有効期限切れの場合

次に予約サイトで登録されたメールアドレスを入力いただき、送信をタップしてください。 メールに送付された認証コードを入力し、新しいパスワードを設定してください。

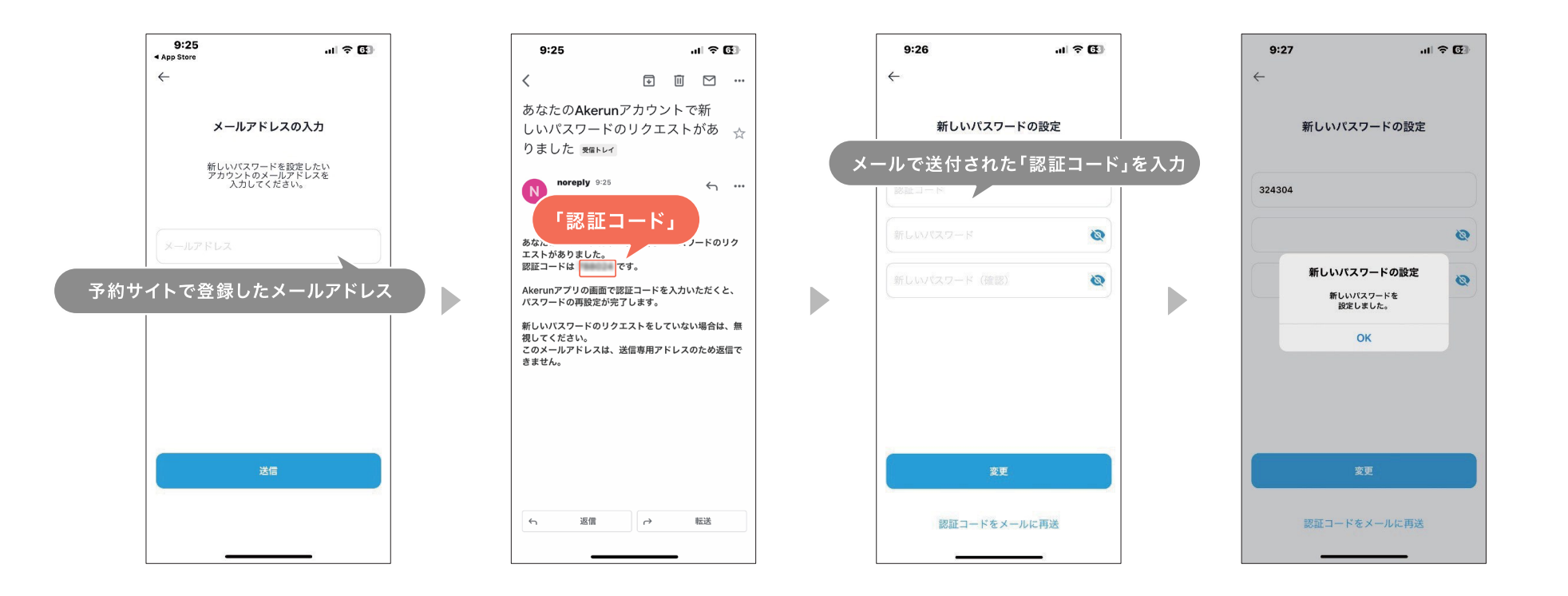

# 2. イノベプラス施設解錠手順

INOVF+に到着されましたらAkerunアプリを起動して解錠してください。 ※予約時間の5分前より解錠ができます。

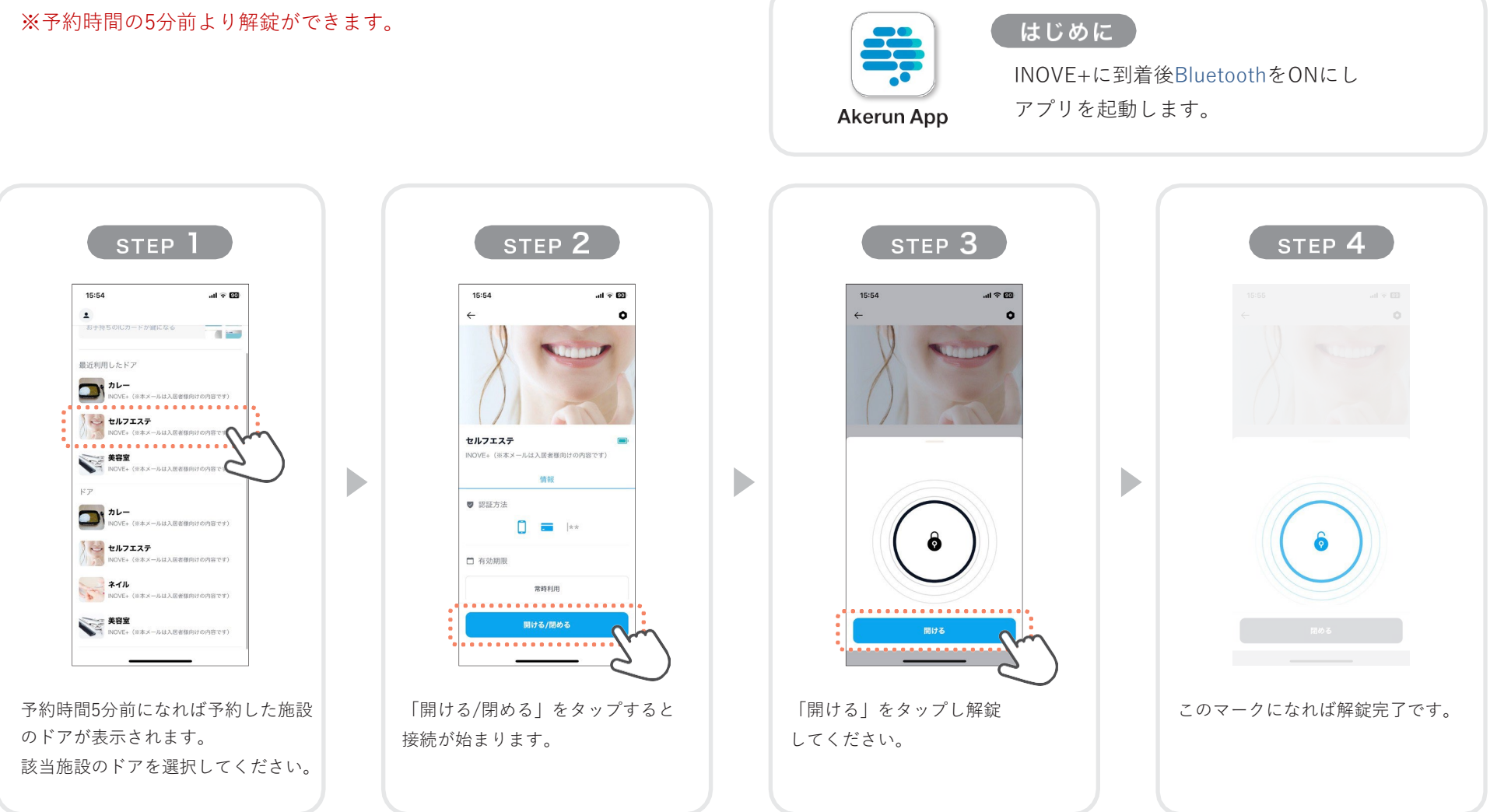